静岡県条例の安全率設定

| 設定壁設定 | 金具設定                         |           |               |          |
|-------|------------------------------|-----------|---------------|----------|
| 耐:    | 力壁                           |           |               |          |
| 2 壁長  | 係数 見付け面                      |           |               |          |
|       | 開口高さ                         |           |               |          |
| 小屋    | 面積 帳票                        |           |               |          |
| 100   | 要壁長係数                        |           |               |          |
|       | 床面積に乗ずる値│見付面積に乗っ             | ずる値 壁量安全率 |               |          |
|       | 安全率(基準法)                     |           | 安全率(表示基準)     |          |
|       | 地盤種別(3種は1.50)                | 1.50      | 地盤種別(3種は1.50) | 1.50     |
|       | 地震地域係数                       | 1.20      | 壁率比 < 0.5     | 1.50     |
|       | 耐震性能ばらつき                     | 1.10      |               |          |
|       | 壁率比 < 0.5                    | 1.50      | 4             |          |
|       | 安全率タイプ<br>一般   ● 一般   ● 前岡県系 | 合何        |               |          |
|       |                              | 3         | l             | 了解 キャンセル |

## 静岡県条例の安全率の設定ができます。

- 〔設定〕−〔物件設定〕をクリックします。「STRUCTURE 設定」のダイアログが表示されます。
- 2 「壁設定」タブを選択し、「壁長係数」をクリックします。
- ③「壁量安全率」タブを選択し、安全率タイプで「静岡県条例」を選択します。
- ④ 安全率をそれぞれ設定して、「了解」をクリックします。

## 静岡県条例の安全率設定

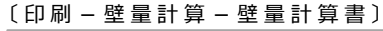

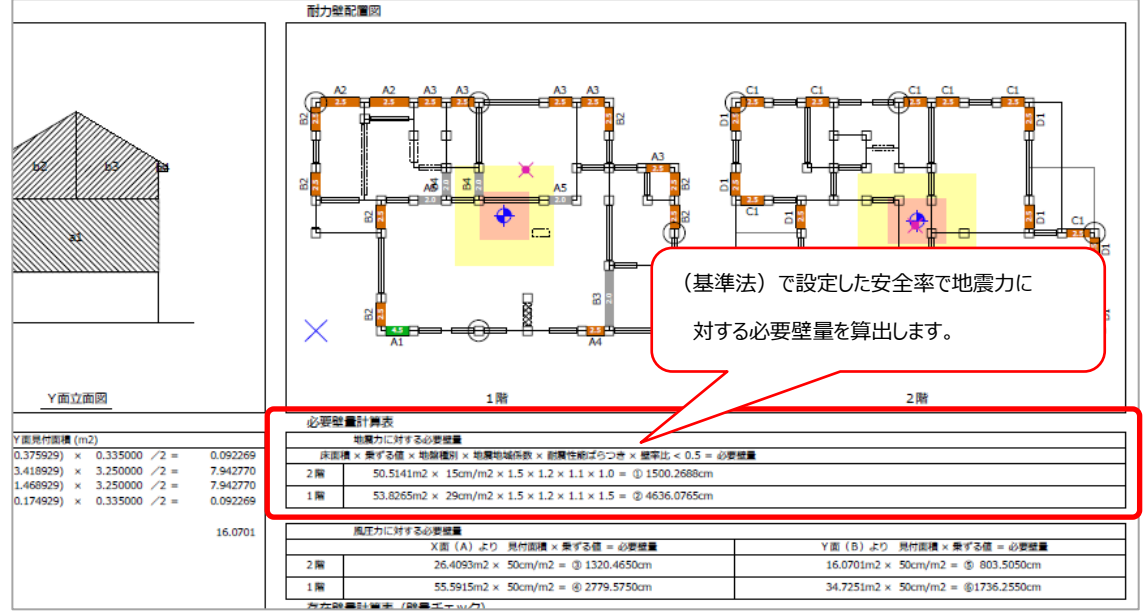

## 〔印刷 – 性能表示 – 表 3:性能表示基準の壁量計算〕

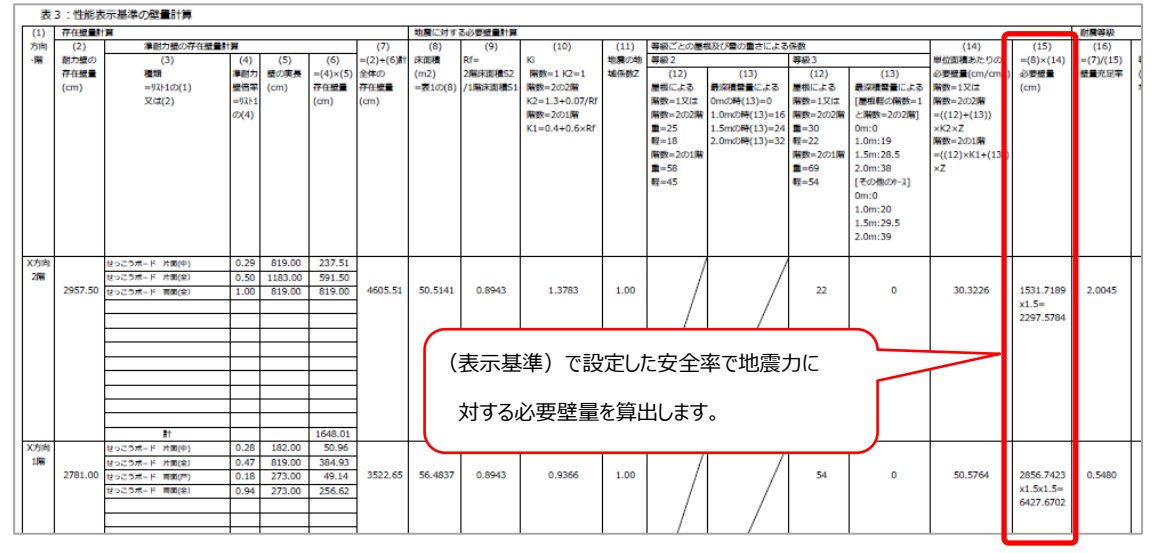

静岡県条例で設定値が"0"の場合は"0"を掛けて検討され、必要壁量や <u>(İ)</u> 充足率が"0"となりますのでご注意ください。 耐质等級 (16) =(7)/(15) 壁量充足率 風に対する。 (18) 見付面積 (14) 単位面積あたりの 必要壁量(cm/cm2) 闇数=1又は 階数=2の2階 =((12)+(13)) ×K2×Z 層数=2の1階 =((12)×K1+(12)) (15) =(8)×(14) 必要壁量 (17) 等級判定 (16)>=1.0 なら適 必要壁長係数 (m2) =表1の(14) ත =1 1] 床面陶に乗ずる値 見付面衝に乗ずる値 壁量安全率 (cm) 安全率(基準法) 安全率(表示基準) 地盤種別(3種は1.50) 地盤種別(3種は1.50) 1.50 0.00 =((12)×K1+(13)) 地震地域低鞋 1.20 壁率比 < 0.5 0.00 1.10 耐震性能ばらつき 壁牢比 < 0.5 1.50 安全率タイプ 一般
● 静岡県条例 不適 30.3226 1531.7189 0.0000 16.0701 7# ++>ti =0.0x 0.0000

## 静岡県条例の安全率設定

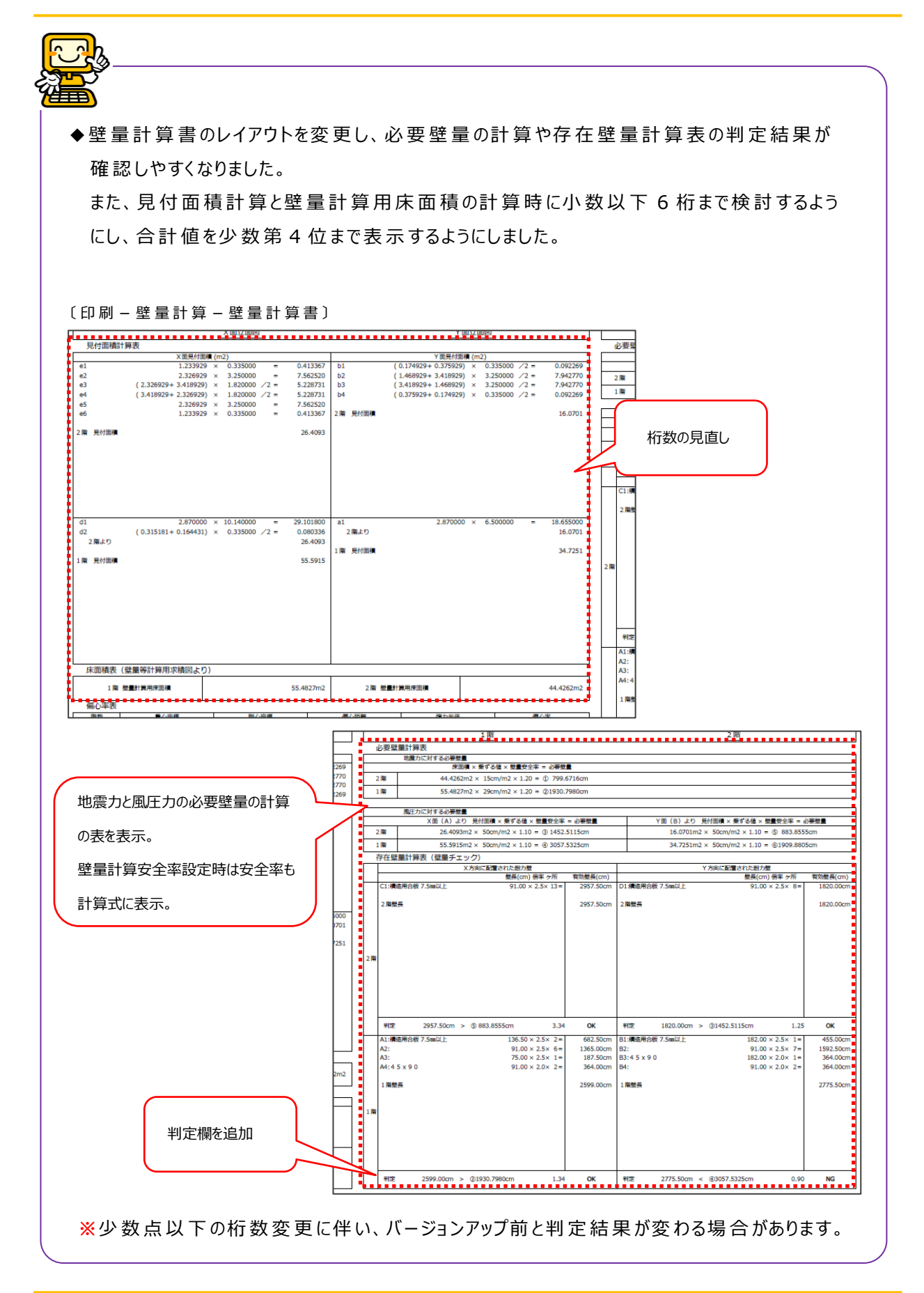